Meghatalmazások és egyéb dokumentumok nyomtatásának menete

## <u>1, Meghatalmazás és egyéb dokumentumok nyomtatása "KR dokumentum nyomtatása" gomb</u> segítségével:

## Meghatalmazások nyomtatása esetében a vízjeles (traktoros) meghatalmazásokat, nem tudjuk elfogadni.

A meghatalmazásokat az Ügyfélkapus beadást követően, ne nyomtassák ki a rögzítői felületen hiába látható és éles a nyomtatás gomb, hanem lépjenek be az Ügyfélkapus értesítési tárhelyükre ahová titkosított xml. fájl formátumban érkezik meg az előzőleg beküldött meghatalmazás, G002 illetve az egységes kérelem.

A megérkezést követően ezt a dokumentumot le kell menteni a meghatalmazott számítógépére.

A mentést követően az e-kérelem kitöltő felületen a KR dokumentumok nyomtatását kell kiválasztani,

| Ön néven azonosított. [ Képviselt beállítása, Kijelentkezé: |
|-------------------------------------------------------------|
| G946 Meghatalmazás rögzítés                                 |
| G947 Meghatalmazás visszavonás                              |
| Ideiglenes jelszó megváltoztatása                           |
| G002 Regisztráció módosító lap                              |
| W0091 Egységes kérelem 2009                                 |
| Saját <u>és képviselt ügyek állás</u>                       |
| (RR dokumentum nyomtatása)                                  |
|                                                             |
|                                                             |
|                                                             |
|                                                             |
|                                                             |

amelyen belül a Tallózás gomb lenyomásával a számítógépre lementett titkosított xml. fájlt ki kell keresni,

| Az MVH-nak beadott, ügyfélkapus tárhelyről letöltött KR dokumentumok nyomtatása |  |  |  |  |  |  |  |  |
|---------------------------------------------------------------------------------|--|--|--|--|--|--|--|--|
| Tallózás Nyomtatás                                                              |  |  |  |  |  |  |  |  |
| Mégsem                                                                          |  |  |  |  |  |  |  |  |
|                                                                                 |  |  |  |  |  |  |  |  |
|                                                                                 |  |  |  |  |  |  |  |  |

majd az itt található Nyomtatás gombbal a telepített nyomtatóra nyomtatni.

Az így kinyomtatott dokumentum nem tartalmaz vízjelet és beküldhető az illetékes MVH kirendeltségre.

Meghatalmazások esetén a dokumentumot alá kell írni.

## 2, Meghatalmazás és egyéb dokumentumok nyomtatása "Saját és képviselt ügyek állása" gomb segítségével:

A meghatalmazásokat az Ügyfélkapus beadást követően, ne a rögzítői felületen nyomtassák ki, hiába látható és éles a nyomtatás gomb, hanem a visszalépve az alábbi felületre:

G946 Meghatalmazás rögzítés G947 Meghatalmazás visszavonás Ideiglenes jelszó megváltoztatása G002 Regisztráció módosító lap W0091 Egységes kérelem 2009 Saját és képviselt ügyek állás RR dokumentum nyomtatása

Válasszák ki a "Saját és képviseleti ügyek állása" menüpontot, melyet követően az alábbi felület lesz látható:

Válasszák ki a Saját és képviseleti ügyek állása menüpontot, melyet követően az alábbi felület lesz látható:

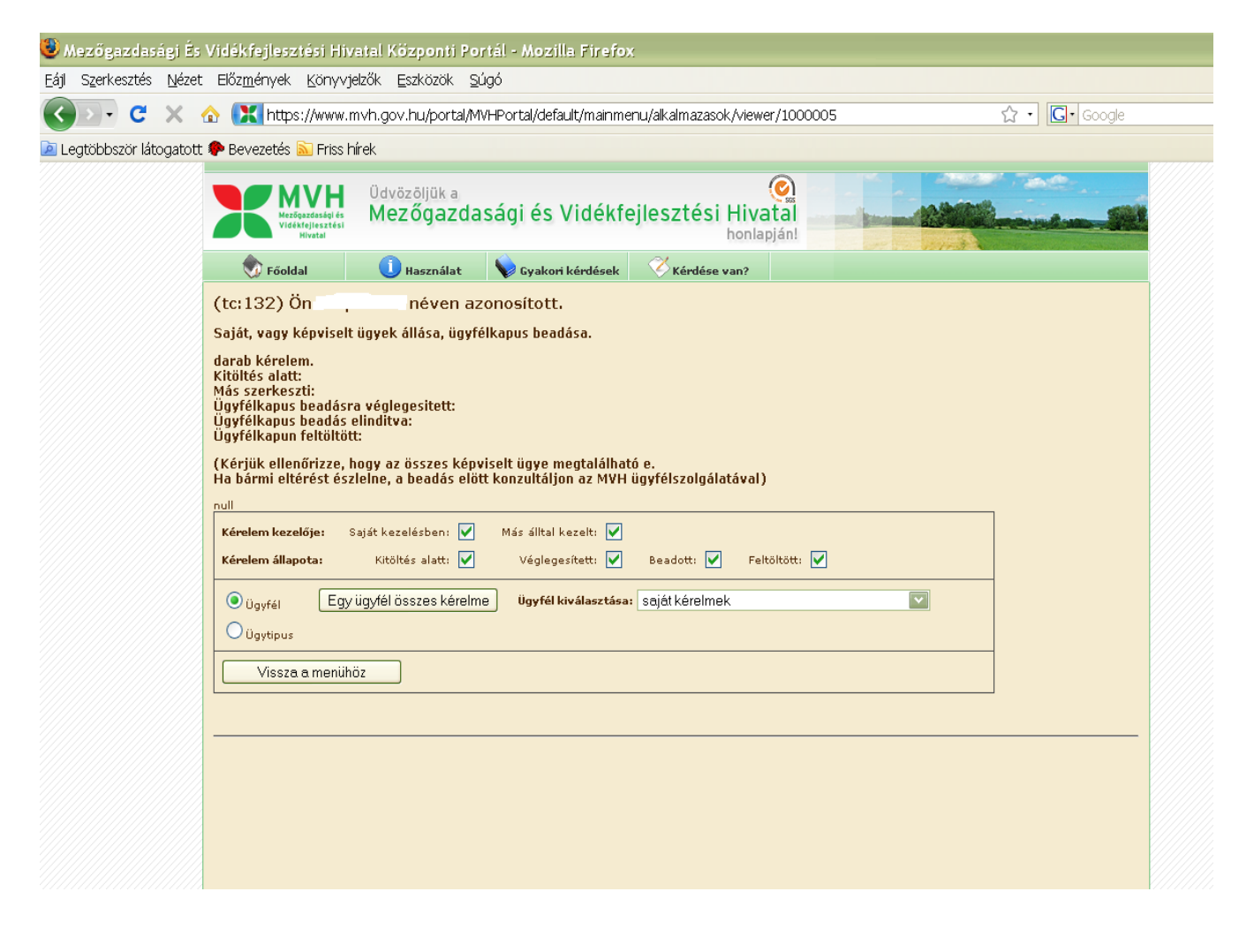

| 🖲 Mezőgazdasági És                              | : Vidékfejlesztési Hivatal Központi Portál - Mozilla Firefox                                                                                                    |                                                                                                    |  |  |  |  |  |  |  |  |  |
|-------------------------------------------------|----------------------------------------------------------------------------------------------------|----------------------------------------------------------------------------------------------------|--|--|--|--|--|--|--|--|--|
| <u>E</u> ájl S <u>z</u> erkesztés <u>N</u> ézet | t Előz <u>m</u> ények <u>K</u> önyvjelzők <u>E</u> szközök <u>S</u> úgó                                                                                                    |                                                                                                    |  |  |  |  |  |  |  |  |  |
| 🔇 🔊 - C 🗙 -                                     | ☆ K https://www.mvh.gov.hu/portal/MVHPortal/default/mainmenu/alkalm                                                                                                    | azasok/viewer/1000005 🏠 🕇 🖸 Google                                                                                                    |  |  |  |  |  |  |  |  |  |
| 🧕 Legtöbbször látogatott                        | t 🌮 Bevezetés 🔊 Friss hírek                                                                                                    |                                                                                                    |  |  |  |  |  |  |  |  |  |
|                                                 | Udvözöljük a<br>Mezőgazdasági és Vidékfejleszt                                                                                                    | ési Hivatal                                                                                                    |  |  |  |  |  |  |  |  |  |
|                                                 | 🕏 Főoldal 🕕 Használat 💊 Gyakori kérdések 🏹 Ké                                                                                                    | rdése van?                                                                                                    |  |  |  |  |  |  |  |  |  |
| (tc:132) Ön eine néven azonosított.             |                                                                                                    |                                                                                                    |  |  |  |  |  |  |  |  |  |
|                                                 | Saját, vagy képviselt ügyek állása, ügyfélkapus beadása.                                                                                                    |                                                                                                    |  |  |  |  |  |  |  |  |  |
|                                                 | darab kérelem.<br>Kitöltés alatt:<br>Más szerkeszti:<br>Ügyfélkapus beadásra véglegesitett:<br>Ügyfélkapus beadás elinditva:<br>Ügyfélkapun feltöltött:                                                                                                    |                                                                                                    |  |  |  |  |  |  |  |  |  |
|                                                 | (Kérjük ellenőrizze, hogy az összes képviselt ügye megtalálható e.<br>Ha bármi eltérést észlelne, a beadás elött konzultáljon az MVH ügyfélszolgálatával)                                                                                                    |                                                                                                    |  |  |  |  |  |  |  |  |  |
|                                                 |                                                                                                    |                                                                                                    |  |  |  |  |  |  |  |  |  |
|                                                 | Kérelem állapota: Kitöltés alatt: 🗹 Véglegesített: 🗹 Beadot                                                                                                    | t: 🗹 Feltöltött: 🔽                                                                                                    |  |  |  |  |  |  |  |  |  |
|                                                 | Norice     Orgingenetitie     Orgingenetitie     Orgingenetitie     Sajati ké sajati ké saj | relmek<br>relmek<br>732 - Józsefn(1944.05.09)<br>721 - Józsefné(1950.01.13)<br>1302 - Miklós(1944.11.27)<br>1405 - `Tojás Kit.<br>529 - ``Józsefné(1936.07.21)<br>1245 - `_Juh Kit.<br>1534 - Józsefné(1955.10.02)<br>1578 - Béla(1951.08.02)<br>1081 - Bélánét(1952.01.13)<br>1070 - András(1919.08.17)<br>1092 - Miklósné(1931.09.10)<br>1779Andrásné(1944.10.13)<br>1036 - nréné(1932.09.09) |  |  |  |  |  |  |  |  |  |

Itt kereshetünk ügyfélre azon belül egy ügyfél összes kérelmére. A lenyíló listából az ügyfél regisztrációs számát/ nevét kiválasztva *(kiválasztáshoz az "Egy ügyfél összes kérelme" gombot kell használni)* az ügyfélhez tartozó összes kérelem megjelenik egy listában, itt látható a kérelmek állapota is, a szükséges dokumentum vonalkódjára kattintva érhető el a nyomtatási felület. A nyomtatás folyamatáról lejjebb olvashatnak.

| 😻 Mezőgazdasági És Vidékfejlesztési Hivatal Központi Portál - Mozilla Firefox                                 |                                                                                                    |             |  |  |  |  |  |  |  |
|----------------------------------------------------------------------------------------------------|----------------------------------------------------------------------------------------------------|-------------|--|--|--|--|--|--|--|
| Eájl Szerkesztés Nézet Előzmények Könyvjelzők Eszközök Súgó                                                   |                                                                                                    |             |  |  |  |  |  |  |  |
| 🌀 💵 😋 🗶 🏡 🔣 https://www.mvh.gov.hu/portal/MVHPortal/default/mainmenu/alkalmazasok/viewer/1000005 🏠 🖓 🖸 Google |                                                                                                    |             |  |  |  |  |  |  |  |
| Legtöbbször látogatott                                                                                        | 🔟 Legtöbbször látogatott. 🌩 Bevezetés 🔊 Friss hírek                                                                                                    |             |  |  |  |  |  |  |  |
|                                                                                                    | Udvözöljük a<br>Mezőgazdasági és Vidékfejlesztési Hivatal<br>honlapján!                                                                                             |             |  |  |  |  |  |  |  |
|                                                                                                    | 🕏 Főoldal 🕕 Használat 🔖 Gyakori kérdések 🧭 Kérdése van?                                                                                                    |             |  |  |  |  |  |  |  |
|                                                                                                    | (tc:123) Ön 🗂 – Tim néven azonosított.                                                                                                    |             |  |  |  |  |  |  |  |
|                                                                                                    | Saját, vagy képviselt ügyek állása, ügyfélkapus beadása.                                                                                                    |             |  |  |  |  |  |  |  |
|                                                                                                    | 3 darab kérelem.<br>Kitöltés alatt: 0<br>Más szerkeszti: 0<br>Ügyfélkapus beadásra véglegesített: 3<br>Ügyfélkapus beadás elindítva: 3<br>Ügyfélkapun feltöltött: 3 |             |  |  |  |  |  |  |  |
|                                                                                                    | (Kérjük ellenőrizze, hogy az összes képviselt ügye megtalálható e.<br>Ha bármi eltérést észlelne, a beadás elött konzultáljon az MVH ügyfélszolgálatával)           |             |  |  |  |  |  |  |  |
|                                                                                                    | ugyfel                                                                                                    |             |  |  |  |  |  |  |  |
|                                                                                                    | Kérelem kezelője: Saját kezelésben: 🗸 Más álltal kezelt: 🗸                                                                                                    |             |  |  |  |  |  |  |  |
|                                                                                                    | Kerelem allapota: Kitoitės alatt: V Vėglegesitett: V Beadott: V Feltoitott: V                                                                                       |             |  |  |  |  |  |  |  |
|                                                                                                    | O ügyfél Egy ügyfél összes kérelme Ügyfél kiválasztása: 1000247081 Béláné(1922.01.13) ☑                                                                             |             |  |  |  |  |  |  |  |
|                                                                                                    | Oügytipus                                                                                                    |             |  |  |  |  |  |  |  |
|                                                                                                    | Vissza a menühöz                                                                                                    |             |  |  |  |  |  |  |  |
|                                                                                                    |                                                                                                    |             |  |  |  |  |  |  |  |
|                                                                                                    | Pondandá Vonalkád Poggažm Ügyfál Ügy Állása Váglogosítup Pon                                                                                                    |             |  |  |  |  |  |  |  |
|                                                                                                    | beadando vonakou keyszani oyyrei oyy Allasa vegiegesitve Bea<br>beadott v <u>8106613005</u> 1000247081 Béláné W0946 Ügyfélkapu 2009.04.09. 8:45:01 2009.04.09       | 9. 8:45:01  |  |  |  |  |  |  |  |
|                                                                                                    | beadott 🖌 <u>8106640043</u> 1000247081 i Béláné W0947 Ügyfélkapu 2009.04.09. 18:54:23 2009.04.09                                                                    | 9. 18:54:23 |  |  |  |  |  |  |  |
|                                                                                                    | beadott 🖌 <u>8106644137</u> 1000247081                                                                                                    | 1. 7:56:52  |  |  |  |  |  |  |  |

Amennyiben az összes, egyazon jogcímen futó dokumentumot látni szeretné akkor az "ügytípus"-t kell kiválasztani. A jogcím kiválasztása után *(kiválasztáshoz az "Adott típusú kérelmek" gombot kell használni)* megjelenik a jogcímhez tartozó összes, Ön által kezelt kérelem. A szükséges dokumentum vonalkódjára kattintva érhető el a nyomtatási felület. A nyomtatás folyamatáról lejjebb olvashatnak.

| 🞐 Mezőgazdasági És            | Vidékfejleszté                                                                                                    | si Hivatal Köz          | ponti Portál -     | Mozilla Firefox     | 1                    |                     |                      |               |
|-------------------------------|----------------------------------------------------------------------------------------------------|-------------------------|--------------------|---------------------|----------------------|---------------------|----------------------|---------------|
| ájl Szerkesztés <u>N</u> ézet | : Előz <u>m</u> ények <u>K</u>                                                                                                    | jönyvjelzők <u>E</u> sz | közök <u>S</u> úgó |                     |                      |                     |                      |               |
| <>> - C ×                     | 🗄 📧 https://                                                                                                    | www.mvh.aov.h           | u/portal/MVHPor    | rtal/default/mainme | nu/alkalmazasok/viev | ver/1000005         | \$                   | • G• Goode    |
| L ogtöbberör létegetett       |                                                                                                    | Frice birok             |                    |                     |                      |                     |                      |               |
|                               | . 🐙 Devezetes 📷                                                                                                    | FIISS FILLER            |                    |                     |                      | -                   |                      |               |
|                               | Udvözöljük a<br>Mezőgazdasági és Vidékfejlesztési Hivatal<br>honlapján!                                                                                                    |                         |                    |                     |                      |                     |                      |               |
|                               | 💎 Főoldal                                                                                                    | 🕕 на                    | asználat 🛛 💊       | Gyakori kérdések    | Kérdése van?         |                     |                      |               |
|                               | (tc:123) Ön                                                                                                    | , r                     | iéven azonos       | sított.             |                      |                     |                      |               |
|                               | Saját, vagy képviselt ügyek állása, ügyfélkapus beadása.                                                                                                    |                         |                    |                     |                      |                     |                      |               |
|                               | 18 darab kérelem.<br>Kitöltés alatt: 0<br>Más szerkeszti: 0<br>Ügyfélkapus beadásra véglegesitett: 18<br>Ügyfélkapus beadás elindítva: 18<br>Ügyfélkapun feltöltött: 17<br><sup>©</sup> Figyelem! Nincs minden beadott kérelem feltöltve. Ennek oka lehet a kérelemben talált valamilyen hiba. Kérjük ellenőrizze.<br>(Kérjük ellenőrizze, hogy az összes képviselt ügye megtalálható e.<br>Ha bármi eltérést észlelne, a beadás elött konzultáljon az MVH ügyfélszolgálatával) |                         |                    |                     |                      |                     |                      |               |
|                               | type                                                                                                    |                         |                    |                     |                      |                     |                      |               |
|                               | Kérelem kezelőj                                                                                                    | e: Saját kezelé         | sben: 🗹 Má         | is álltal kezelt: 🔽 | _                    | _                   |                      |               |
|                               | Kérelem állapota                                                                                                    | a: Kitöltés             | alatt: 🔽           | Véglegesített: 🔽    | Beadott: 🗹 F         | eltöltött: 🔽        |                      | E .           |
|                               | Oügyfél   Oügytéus   Adott típusú kérelmek   Kérelem típusa:   Meghatalmazás   Vissza a menühöz                                                                                                    |                         |                    |                     |                      |                     |                      |               |
|                               |                                                                                                    |                         |                    |                     |                      |                     |                      |               |
|                               | Beadandó                                                                                                    | Vonalkód                | Regszám            | Ügyfél              | Ügy                  | Állása              | Véglegesitve         | Beadv         |
|                               | beadott 🗸                                                                                                    | 8106547412              | 1002967103         | Tamás               | W0946                | Ugyfélkapu<br>O cou | 2009.04.07. 11:13:57 | 2009.04.07. 1 |
|                               | beadott V                                                                                                    | 8106593507              | 1000246578         | Bela                | w0946                | Ügyfelkapu          | 2009.04.08. 12:22:33 | 2009.04.08.1  |
|                               | beadott 🗸                                                                                                    | 8112993402              | 1000240088         | Krisztina           | W0946                | Ügyfélkapu          | 2009.04.08. 12:34:58 | 2009.04.08. 1 |
|                               | beadott 🗸                                                                                                    | 8106988473              | 1000255529         | ózsefi              | né W0946             | Ügyfélkanu          | 2009.04.16. 10:21:39 | 2009.04.16. 1 |
|                               | beadott /                                                                                                    | 9106504199              | 1000246721         | lózcefné            | W0046                | Úgyfélkapu          | 2000 04 09 12:54:27  | 2000 04 09 1  |

A Vonalkód oszlopot kiválasztva a keresett személy dokumentumának vonalkódjára kattintva érhető a PDF formátumban legenerált meghatalmazás:

| $\leq$                         | Kilépés a<br>főoldalra                       |                                                                                                |                                                        | Használati<br>timutató<br>kattintson ide                                                                                     |                                       |
|--------------------------------|----------------------------------------------|------------------------------------------------------------------------------------------------|--------------------------------------------------------|----------------------------------------------------------------------------------------------------|---------------------------------------|
| F                              | Save a Copy 🚔 Print                          | 🗟 Email  🎁 Search                                                                              | 🖤 ፲ Select Text                                        | • 💽 🔍 • 📄 🗋 🕒 😁 123%                                                                                                    | 6                                     |
| ayers Y Signatures Y Bookmarks |                                              | MVH<br>Mezőgazdasági és<br>Vidékfejlesztési<br>Hivatal                                         | <b>Ny</b> a<br>Benyújt                                 | omtatvány az állandó megha<br>és annak bejelentéséi<br>tandó az MVH-nak az ügyfél székhel<br>illetéskes megyei kirendeltsége | i <b>taln</b><br>re<br>ye/lal<br>éhez |
| Pages 1 1                      | HIVATAL<br>TÖLTI<br>KI!                      | Beérkezés:                                                                                     | Kelt                                                   | P.F                                                                                                    | 1.                                    |
|                                | 1 — Je<br>⊗ Intézke<br>○ Csak Ir<br>○ Csak ü | lölje ki a meghatalmaz<br>dési/támogatási jog<br>ttézkedési/támogatá<br>gyfél-nyilvántartási i | ás típusát<br>címek és ügyfél-<br>si jogcímek<br>ügyek | -nyil∨ántartási ügyek                                                                                                    |                                       |

A dokumentum nyomtatása a Print gomb lenyomásával aktivizálható. A nyomtatást követően a Vissza gomb lenyomásával

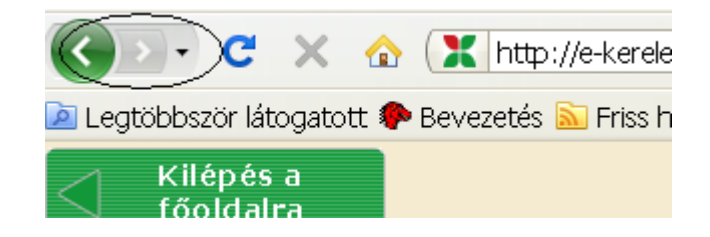

kerülünk vissza az Ügyfelek vonalkódjait tartalmazó felülethez, ahol a Vissza a menühöz gomb lenyomásával,

| (Kérjük ellenőrizze<br>Ha bármi eltérést é | e, hogy az összes képvis<br>észlelne, a beadás előtt | elt ügye megtalálhati<br>konzultáljon az MVH ( | ó e.<br>ügyfélszolgálatá | ival)         |   |  |
|--------------------------------------------|------------------------------------------------------|------------------------------------------------|--------------------------|---------------|---|--|
| type                                       |                                                      |                                                |                          |               |   |  |
| Kérelem kezelője:                          | Saját kezelésben: 🔽                                  | Más álltal kezelt: 🔽                           |                          |               |   |  |
| Kérelem állapota:                          | Kitöltés alatt: 🔽                                    | Véglegesített: 🔽                               | Beadott: 🔽               | Feltöltött: 🔽 | ] |  |
| Öügyfél                                    |                                                      |                                                |                          |               |   |  |
| 🖲 Ügytipus                                 | Adott típusú kérelmek                                | Kérelem típusa:                                | Meghatalmazás            | 3             |   |  |
| Vissza a men                               | ühöz                                                 |                                                |                          |               |   |  |
|                                            |                                                      |                                                |                          |               |   |  |
|                                            |                                                      |                                                |                          |               |   |  |

térünk vissza a Főmenübe.